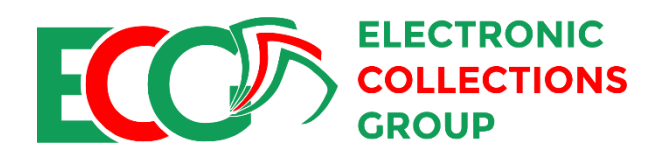

## KoBo-Toolbox Manual for Osun State Government ECG-LGA District Relationship Officers (Stage 2)

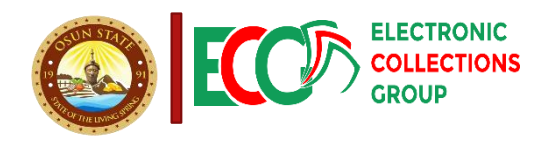

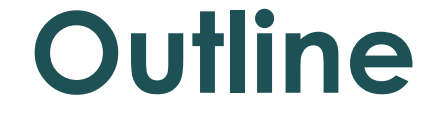

2

Installing Kobocollect on your Android Device

Configuring the App and Downloading the Form

# Installing the App on Mobile Device

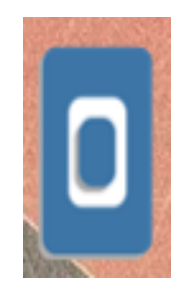

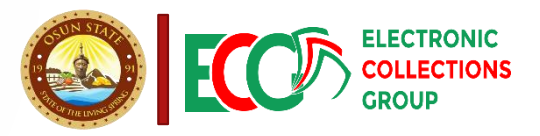

NB: Your Device must have internet and use an Android Device Kobo tool box app

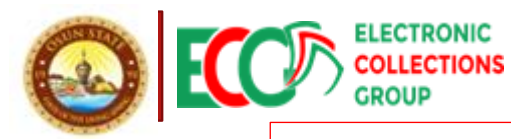

At the home screen click on the Play store to download KoboCollect app

### Installing the Application

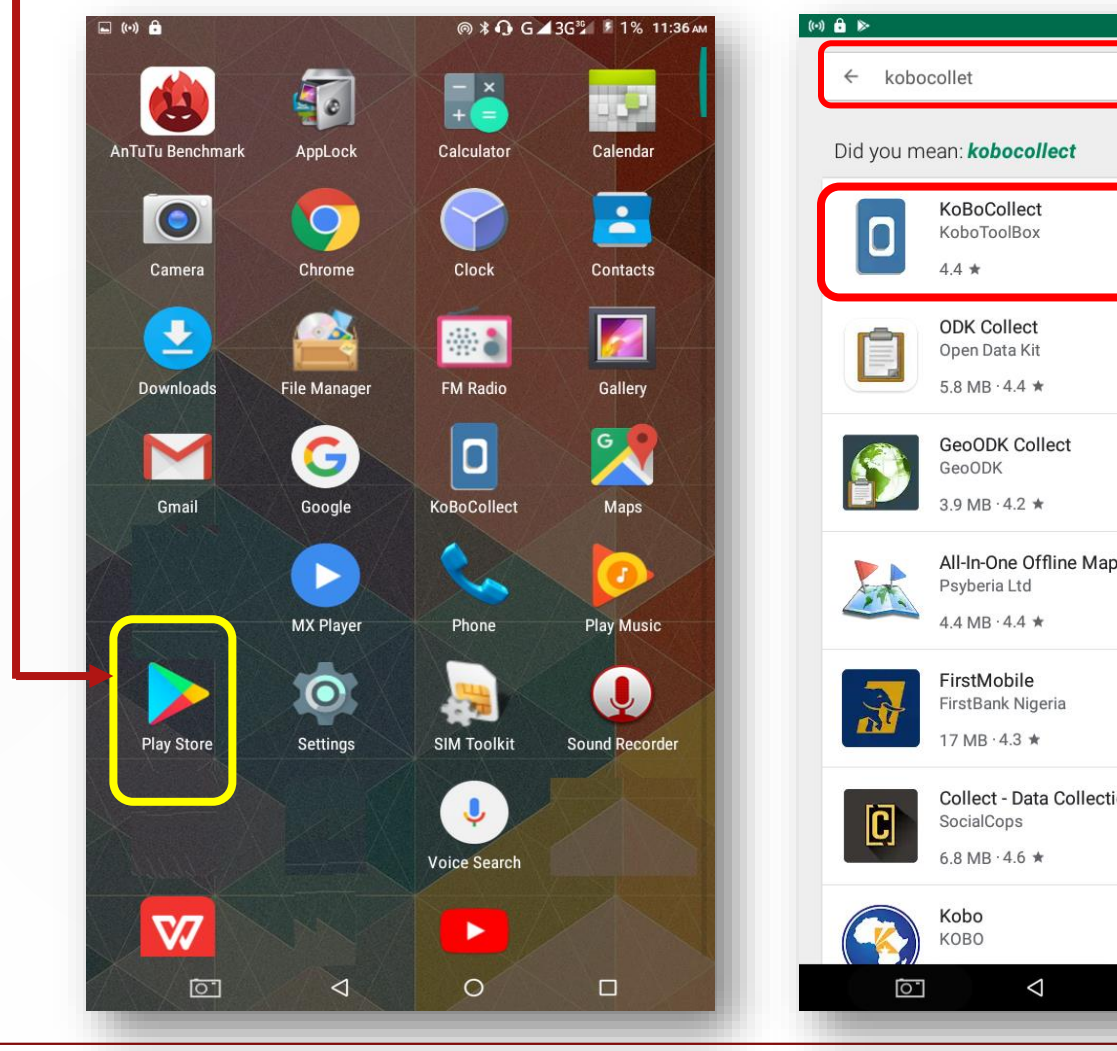

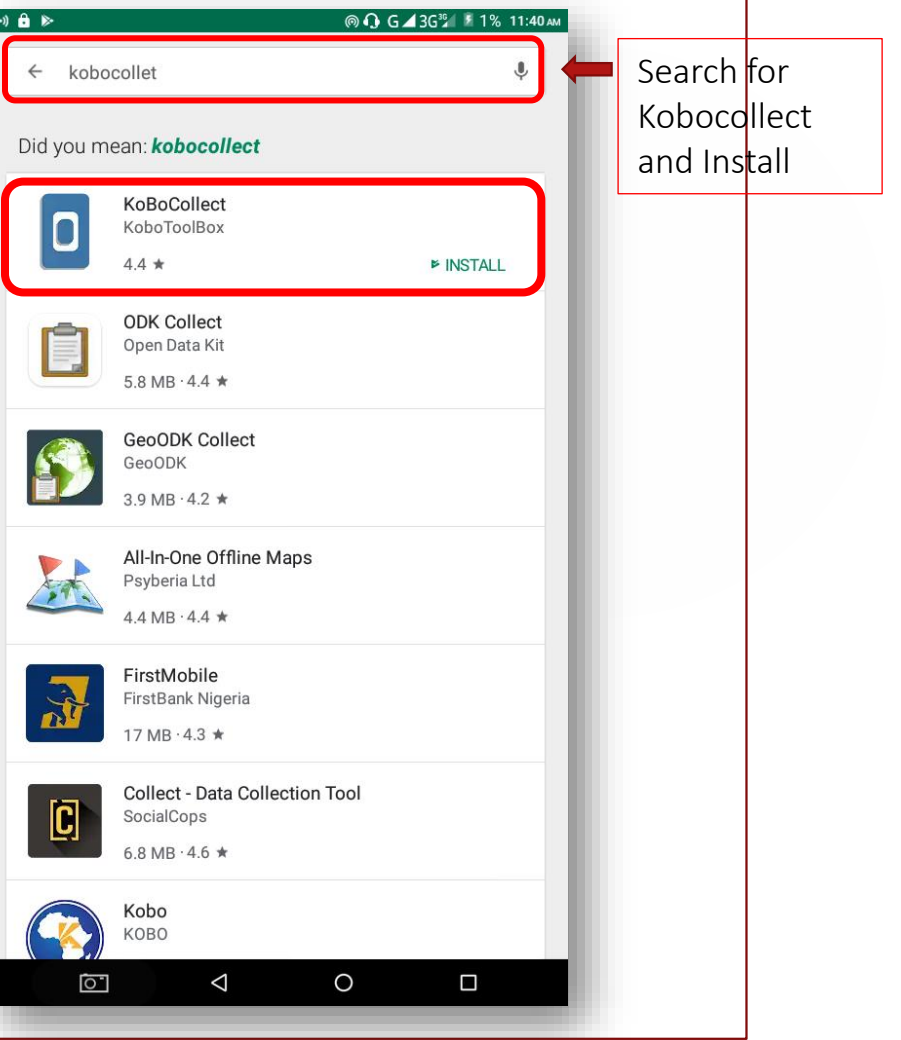

4

When installation

When installation is complete, you should have this displayed, Click on **OPEN** 

### Installing the Application 5

👞 (t+) 🔒 ⊳  $\bigcirc \mathbf{0}$ 36 11:40 AM 2:34 🍘 ⇒+ .11 100% ■  $\leftarrow$ Q : kc.kobotoolbox.org **KoBoCollect** KoboToolBox Start new form + Tools Drafts OPEN UNINSTALL Ready to send This app may not be optimized for your device Sent What's new Last updated Apr 16, 2018 Made several updates and fixed a long list of bugs. Download form READ MORE Delete form Rate this app Tell others what you think KoboCollect v2024.1.3 5 WRITE A REVIEW **Developer contact**  $\overline{}$  $\odot$ Website  $\sim$ Email support@kobotoolbox.org 8-0 ETT.  $\bigcirc$ < 0  $\triangleleft$ 

## Configuring the App <sup>&</sup> Download the Form

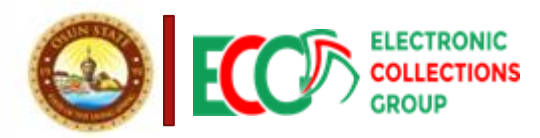

NB: Your Device must have internet

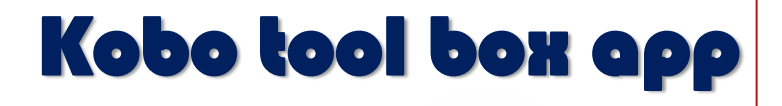

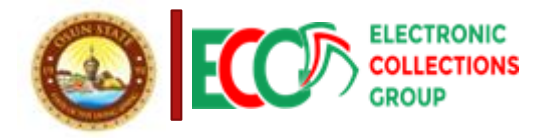

## Configuring the App. 7

| 2:34<br>kc.kob | otoolbox.org                    | Click on the con circled k | ित्र॥ 1009 | %  | 2:34 🖻<br>Project | Click<br>settings                    | c on Server                             | ित्र: .il 100 | )% 🖿 |
|----------------|---------------------------------|----------------------------|------------|----|-------------------|--------------------------------------|-----------------------------------------|---------------|------|
|                | +                               | Start new form             |            |    | 5                 | <b>Server</b><br>URL, username, p    | assword                                 |               |      |
|                | Drafts                          |                            |            |    | 0                 | Project display<br>Name, icon, color |                                         |               |      |
|                | <ul> <li>Ready to se</li> </ul> | end                        |            |    | Ð                 | User interface<br>App language, the  | eme, font size                          |               |      |
|                | Sent                            |                            | 1          |    | Ш                 | <b>Maps</b><br>Basemap, styles,      | layers                                  |               |      |
|                | Download f                      | arm                        |            |    | Ê                 | Form managem<br>Auto-update, aut     | ent<br>to-send, auto-delete             |               |      |
|                |                                 |                            |            |    | $\odot$           | User and device<br>Username, phone   | e i <b>dentity</b><br>number, device ID |               |      |
|                | Delete for                      | m                          |            |    | Protected         |                                      |                                         |               |      |
|                | KoboC                           | ollect v2024.1.3           |            |    | ©7                | Set admin pass                       | word                                    |               |      |
|                |                                 |                            |            |    | •                 | Project manage<br>Reconfigure, rese  | e <b>ment</b><br>et, delete             |               |      |
|                |                                 |                            |            |    | ⋳                 | Access control<br>Limit user interfo | ace                                     |               |      |
|                |                                 |                            |            |    |                   |                                      |                                         |               |      |
|                |                                 |                            |            |    |                   |                                      |                                         |               |      |
| ۲              | 111                             | $\bigcirc$                 | <          | R. | •                 | 111                                  | $\bigcirc$                              | <             | R.   |
|                |                                 |                            |            |    |                   |                                      |                                         |               |      |

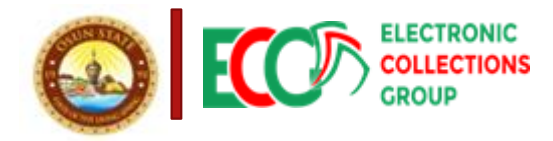

### Configuring the App. 8

🗟 .॥ 100% 💼

Server Settings

2:41 🖪 🃦

URL https://kf.kobotoolbox.org

Username osun\_ecg\_relofficer

Password

Change the following Parameter on the

<u>Server</u>

**URL:** 

https://kf.kobotoolbox.org

**Username:** 

osun\_ecg\_relofficer Password:

OsunRel@Off1234!

111

 $\bigcirc$ 

ę.

<

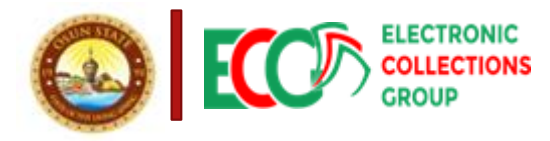

### Configuring the App. 9

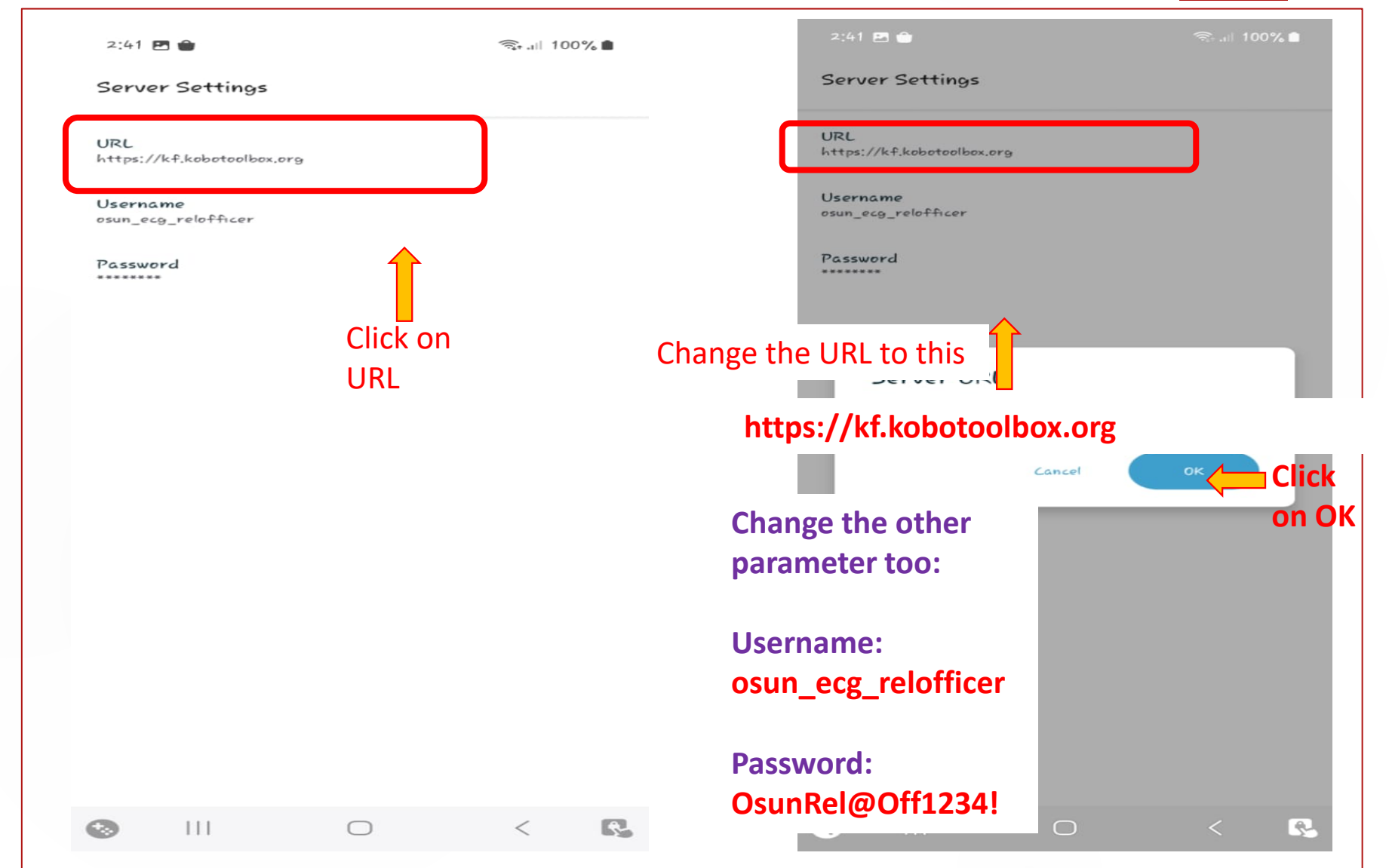

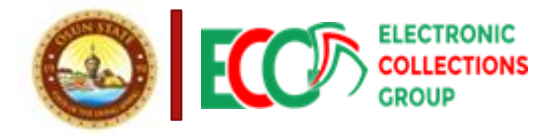

## Downloading the Form. 10

| 2:34 💼<br>kc.kobotoolbox.org | ित्र•.ul 100% ∎<br>(K) | 2:42<br>Download form                                                                                              | ≪िll 100% ∎<br>= Q           |
|------------------------------|------------------------|----------------------------------------------------------------------------------------------------|------------------------------|
| + Start no                   | w form                 | LGA District Relationship<br>Application Test - Stage 2<br>Version: 3 (2024-12-11 13:12;<br>aBQpYtffWu8G2yg2g85J36 | Officer<br>2 2               |
| Drafts                       |                        |                                                                                                    | 1                            |
| Ready to send                |                        |                                                                                                    | •                            |
| Sent                         | 1                      |                                                                                                    |                              |
| Download form                | Click on               | Select the Applicat<br>you can see and th                                                                          | ion Test Form<br>en click on |
| Delete form                  | Download<br>Form       | (Get Selected) belo                                                                                                | )W                           |
| KoboCollect v2               | 024.1.3                |                                                                                                    |                              |
|                              |                        |                                                                                                    | Ļ                            |
|                              |                        | Clear All Refresh                                                                                                  | Gret<br>Selected             |
|                              | < 🕰                    |                                                                                                    |                              |

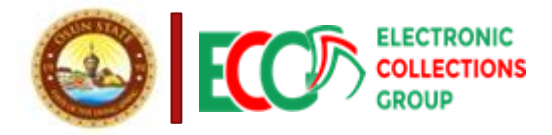

#### Downloading the Form.

| 2:42 🖻                                                                                                    | হ্র .া 100% 💼   | 2:34 🍵             | হিন্যা 100% 🖿 |
|----------------------------------------------------------------------------------------------------|-----------------|--------------------|---------------|
| Download form                                                                                                    | <u></u> =       | kc.kobotoolbox.org |               |
| LGA District Relationship Officer<br>Application Test - Stage 2<br>Version: 3 (2024-12-11 13:12:40) ID:<br>aBQpYtffWu8Gr2y92985J36 |                 | + Sta              | art new form  |
|                                                                                                    |                 | Drafts             |               |
|                                                                                                    |                 | > Ready to send    |               |
|                                                                                                    |                 | Sent               | 1             |
| All downloads succeeded!                                                                                                    | DK              | ➡ Download form    | n             |
|                                                                                                    |                 | Delete form        |               |
| Allow the form downloa then select OK                                                                                              | d and           | KoboColle          | ct v2024.1.3  |
|                                                                                                    |                 | Click on STA       | RT NEW FORM   |
|                                                                                                    |                 |                    |               |
| Clear All Refresh                                                                                                    | Get<br>Selected |                    |               |
|                                                                                                    | < 💽             |                    |               |

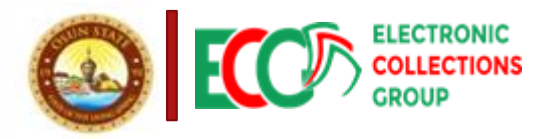

NB: Your Device must have internet

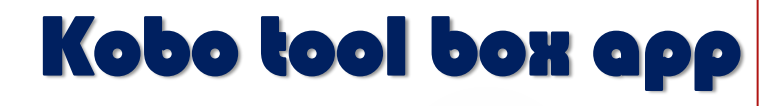

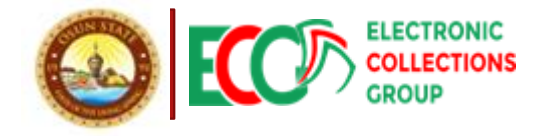

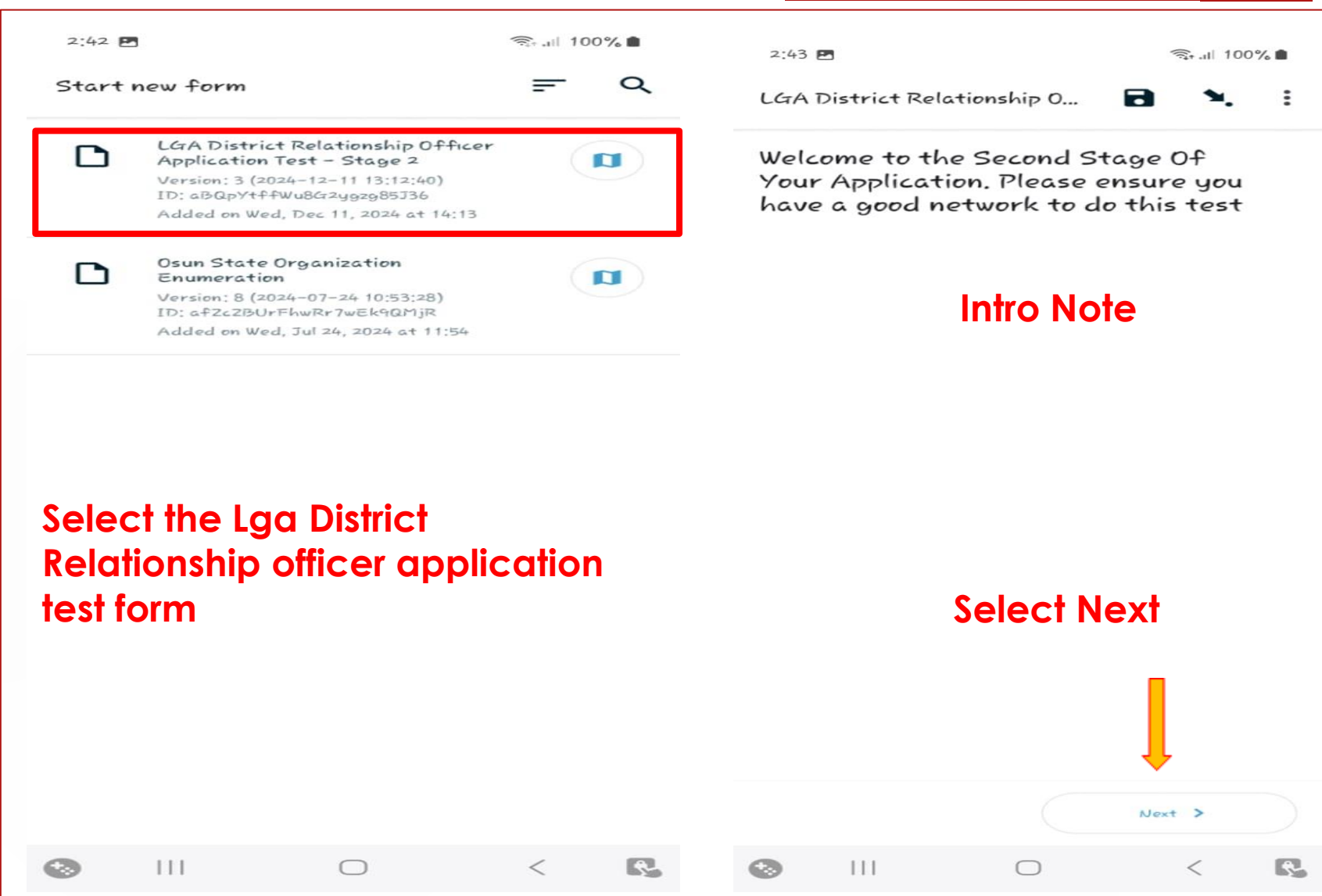

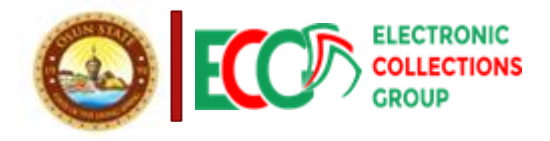

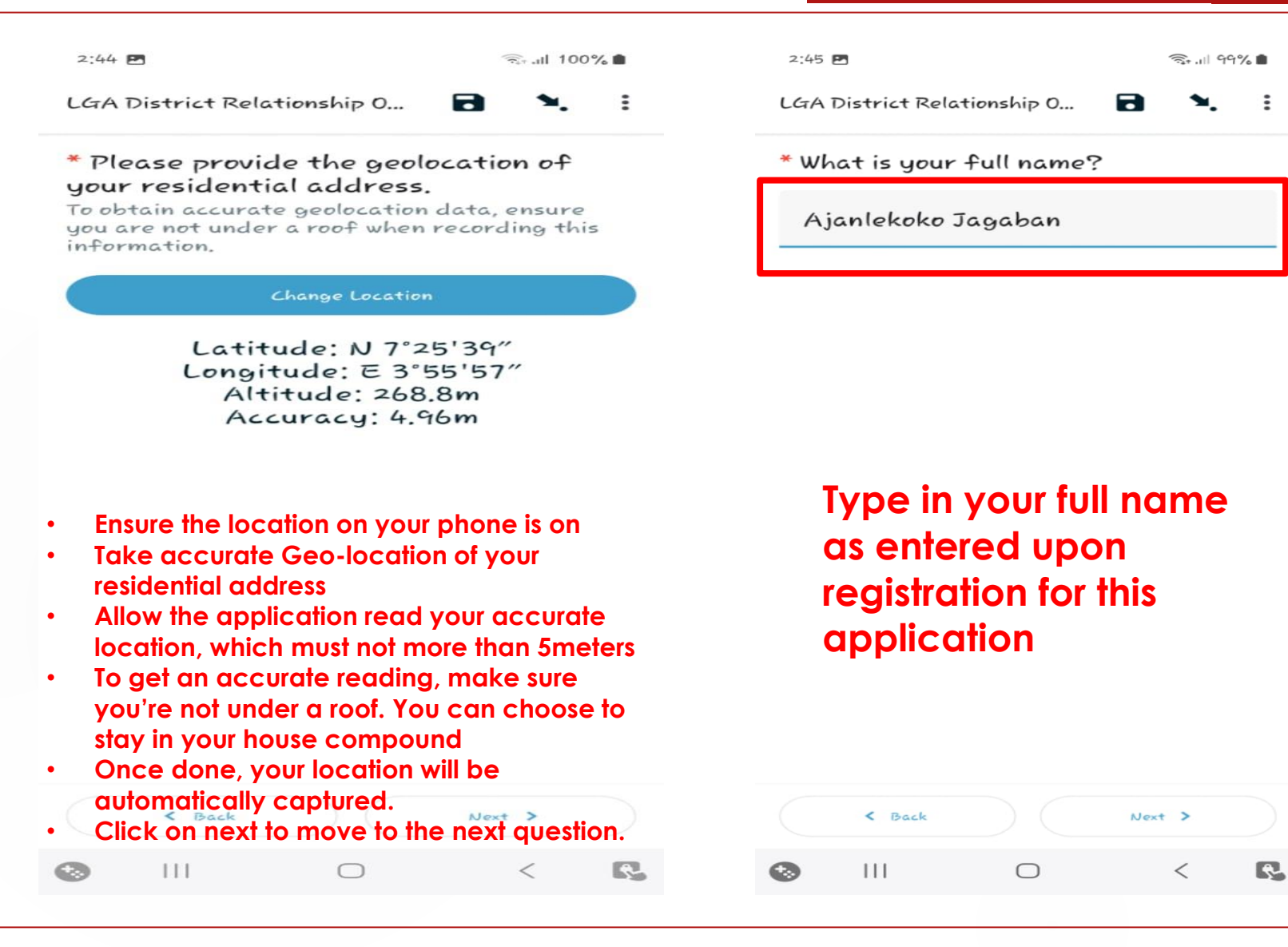

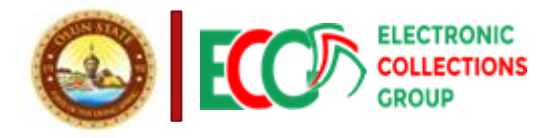

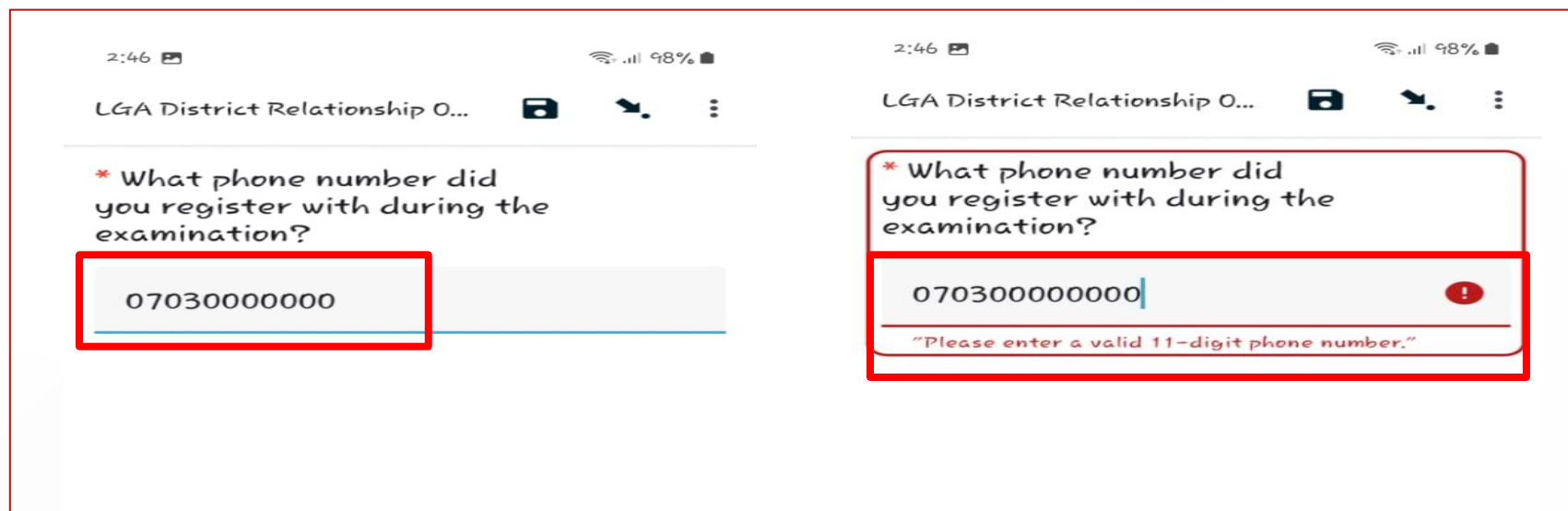

 Type in the Phone number you Registered with for this application

Click on Next

Your Phone Number Must Be Eleven (11) Digits.

|   | < Back |   | Next > |   |   | < Back |   | Next > |   |
|---|--------|---|--------|---|---|--------|---|--------|---|
| ۲ | 111    | 0 | <      | R | ۲ | 111    | 0 | <      | R |

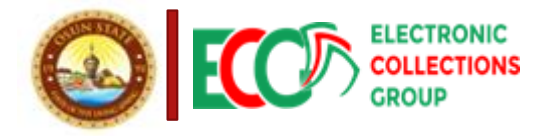

| 2:46 LGA 1 | District Relat            | ionship 0<br>I a clear pl | sul<br>botograph | 98% <b>■</b> |
|------------|---------------------------|---------------------------|------------------|--------------|
| of g       | oursett.                  | Take Picture              |                  |              |
|            | Take A<br>Picture<br>Self | Very C<br>OF You          | iear<br>Jr       |              |
|            | < Back                    |                           | Next >           |              |
| ۲          | 111                       | 0                         | <                | R.           |

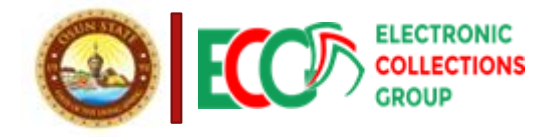

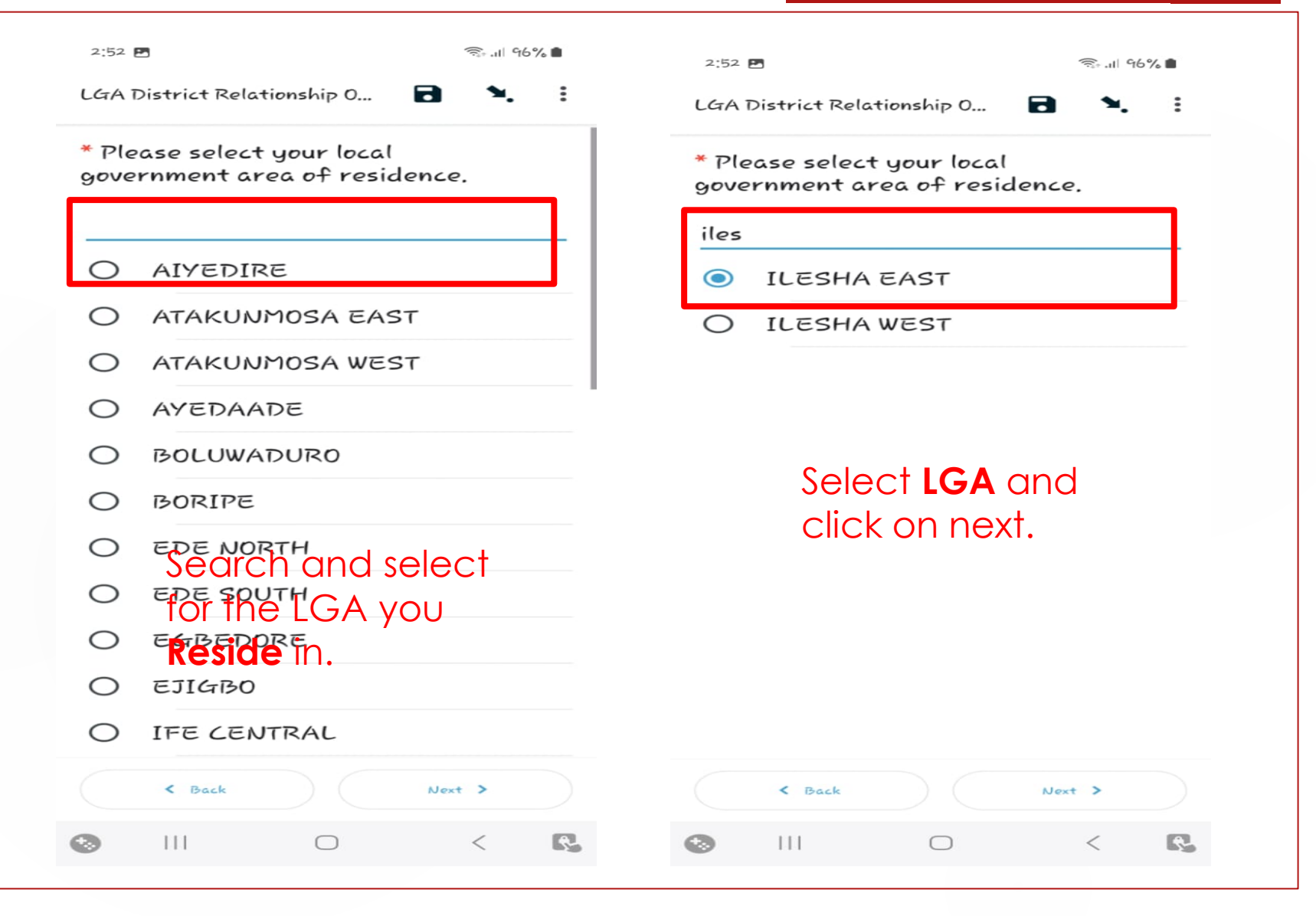

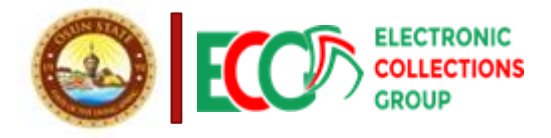

| LGA District Relationship O     You are at the end of LGA District   Relationship Officer Application Test - Stage <ul> <li>Finalized forms are not editable.</li> <li>Hay an end to make edits to your form.</li> <li>Sown as draft with guy ire ready to send.</li> <li>Sown as draft of the ready to send.</li> <li>Finalize forms</li> <li>Click on Finalize to submit your</li> <li>Answers.</li> <li>III I I I I I I I I I I I I I I I I I</li></ul>                                                                                                    | 2:52 🖪                                                                                    | ित्रः .il 96% <b>।</b> | 2:52 🖻               | ि:• .tl 95% 🔳 |
|----------------------------------------------------------------------------------------------------|-------------------------------------------------------------------------------------------|------------------------|----------------------|---------------|
| You are at the end of LGA District<br>Relationship Officer Application Test - Stage<br>2.   Image: The start new form   Image: The start new form                                                                                                    | LGA District Relationship 0                                                               | <b>N.</b> E            | kc.kobotoolbox.org   |               |
| You are at the end of LGA District   Ready to send   Image: the end of LGA District   Image: the end of LGA District   Image:                                                                                                    |                                                                                           |                        | + Start no           | ew form       |
| You are at the end of LGA District   Relationship Officer Application Test - Stage   a.     Image: Stage as draft" until you're ready to send.     Image: Stage as draft" until you're ready to send.     Image: Stage as draft" until you're ready to send.     Image: Stage as draft" until you're ready to send.     Image: Stage as draft" until you're ready to send.     Image: Stage as draft     Image: Stage as draft <td></td> <td></td> <td></td> <td></td>                                                                                                    |                                                                                           |                        |                      |               |
| <ul> <li>Finalized forms are not editable.</li> <li>If you need to make edits to your form, "Save as draft" until you're ready to send.</li> <li>Learn more</li> <li>Sove as draft</li> <li>Finalize</li> <li>Click on Finalize to submit your</li> <li>Answers.</li> <li>III C</li> <li>Sove as draft</li> <li>Curr form was saved.</li> <li>Ver form was saved.</li> <li>III C</li> <li>III C</li> <li>I</li></ul> | You are at the end of LGA Distric<br>Relationship Officer Application To<br>2.            | t<br>2st - Stage       | Ready to send        | 1             |
| <ul> <li>If you need to make edits to your form, "Save as draft" until you're ready to send.</li> <li>Download form</li> <li>Delete form</li> <li>KoboCollect v2024, 1,3</li> </ul> Click on Finalize to submit your Answers. III C < IM                                                                                                    | Einalized forms are not editable                                                          |                        | Sent Sent            | 1             |
| <ul> <li>Delete form</li> <li>Delete form</li> <li>Click on Finalize to submit your</li> <li>Answers.</li> <li>III</li> <li>Cur form was saved.</li> <li>III</li> <li>Cur form was saved.</li> <li>III</li> </ul>                                                                                                    | If you need to make edits to you<br>"Save as draft" until you're rea<br><u>Learn more</u> | r form,<br>dy to send. | ➡ Download form      |               |
| Save as draft Finalize   Click on Finalize to submit your   Answers.   III   III   KoboCollect v2024, 1,3   Click on Ready to Send   View ×   III                                                                                                    |                                                                                           |                        | Delete form          |               |
| Click on Finalize to submit your<br>Answers.<br>III O C Click on Ready to Send                                                                                                    | Save as draft                                                                             | Finalize               | KoboCollect va       | :024.1.3      |
| Answers.         Your form was saved.         View         X           III         O         <                                                                                                    | Click on <b>Finalize</b> 1<br>submit your                                                 | Ō                      | Click on Rec<br>Send | ady to        |
|                                                                                                    | Answers.                                                                                  |                        | Your form was saved. | View 🗙        |
|                                                                                                    |                                                                                           | < 🕓                    |                      | < R           |

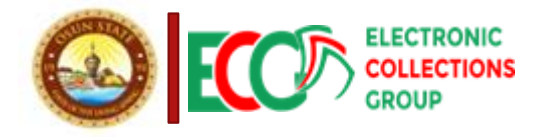

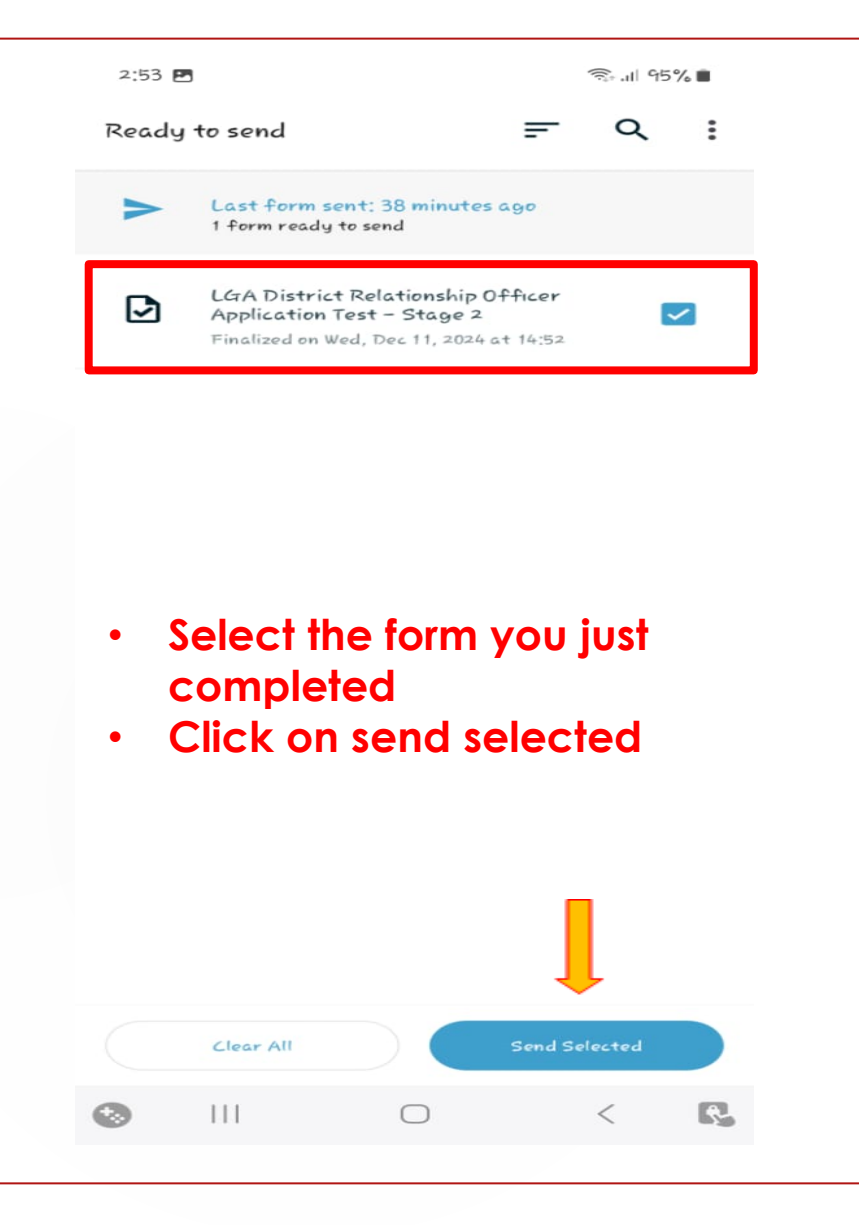

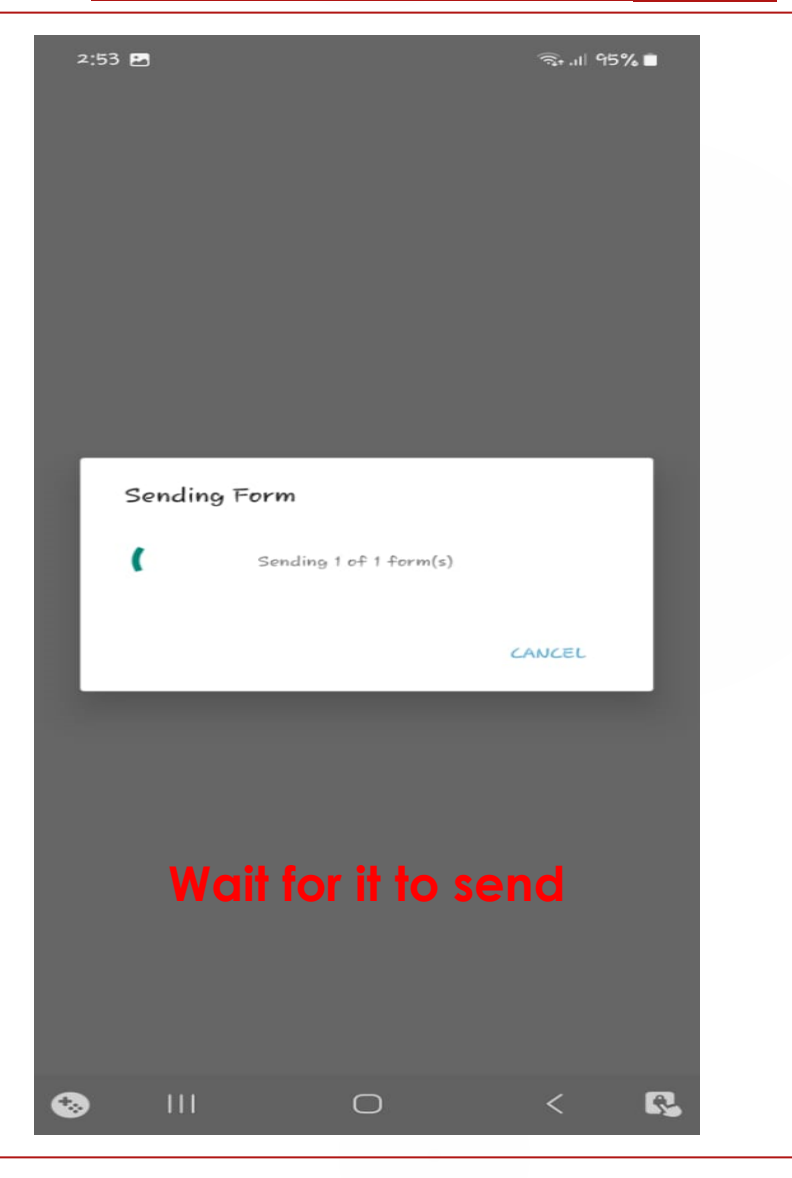

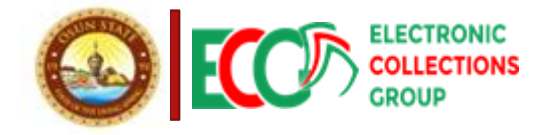

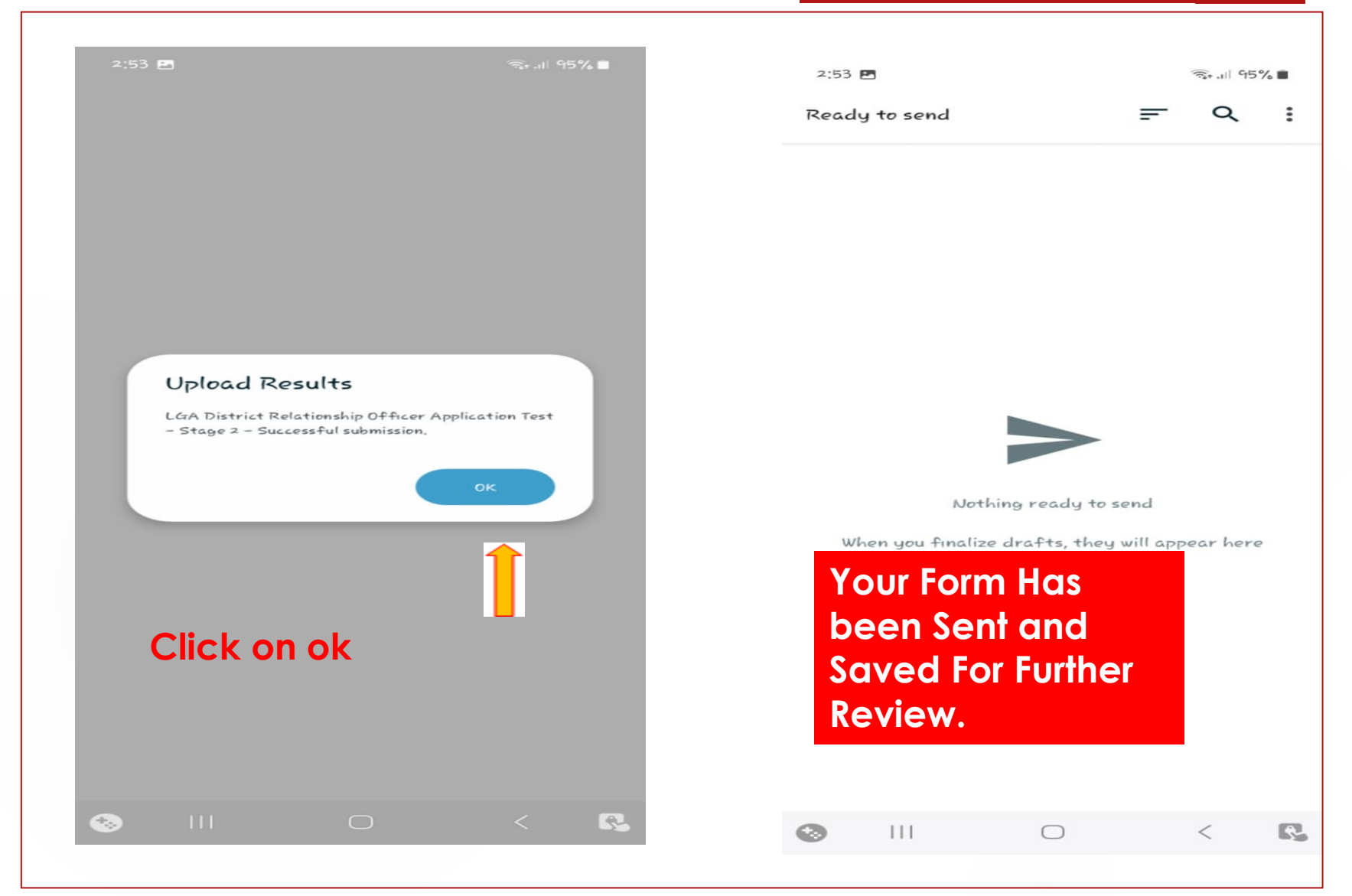

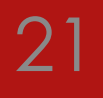

## THANK YOU

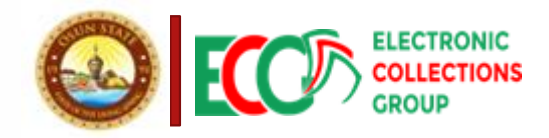